## 9.2 Create a Veterans's Payment History View

**Purpose**: Use this document as a reference for creating a veteran's payment history summary in ctcLink.

Audience: Student Records staff.

You must have at least one of these local college managed security roles:

- ZD SR Super User
- ZD SR Veterans
- ZZ SR Veterans

If you need assistance with the above security roles, please contact your local college supervisor or IT Admin to request role access.

Please refer to QRG <u>9.2 Veterans Benefit Reporting Overview</u> to see where this process fits.

## **Create a Veteran's Payment History View**

## Navigation: NavBar > Navigator > Records and Enrollment > Enrollment Reporting > Veterans Benefit Reporting > Veterans Payment History

- 1. The Veterans Payment History search page displays.
- 2. Select the **Add a New Value** tab.
- 3. Enter **ID**.
- 4. Enter Academic Institution.
- 5. Enter From Term.
- 6. Enter **To Term**.
- 7. Select Add.

| Manager Self Service                                                         | Veterans Payment History |
|------------------------------------------------------------------------------|--------------------------|
| Veterans Payment History                                                     |                          |
| Eind an Existing Value Add a New Value                                       |                          |
| ID 201299692<br>Academic Institution WA172<br>From Term 2187<br>To Term 2191 |                          |
| Add                                                                          |                          |
| Find an Existing Value   Add a New Value                                     |                          |

- 8. The **Veterans Payment History** page displays. Use it to view Federal and State payments.
- 9. Enter **Comments**, if appropriate.
- 10. Select Save.

| ∢ Manager Self Service                                               |                               |                    |                  |                          |             |   | Veterans Payment History |                           |                                                      |             |        |      |      |
|----------------------------------------------------------------------|-------------------------------|--------------------|------------------|--------------------------|-------------|---|--------------------------|---------------------------|------------------------------------------------------|-------------|--------|------|------|
|                                                                      |                               |                    |                  |                          |             |   |                          |                           |                                                      |             |        |      |      |
| Veterans Payment History                                             |                               |                    |                  |                          |             |   |                          |                           |                                                      |             |        |      |      |
| ş                                                                    | Skye Woods ID 20129965        |                    |                  |                          |             | 2 |                          |                           |                                                      |             |        |      |      |
| Academic Institution WA172 Spokane Falls CC                          |                               |                    |                  |                          |             |   |                          |                           |                                                      |             |        |      |      |
|                                                                      |                               | From Ter<br>To Ter | m 2187<br>m 2191 | FALL 2018<br>WINTER 2019 |             |   |                          |                           |                                                      |             |        |      |      |
| Federal Payments/Adjustments                                         |                               |                    |                  |                          |             |   |                          |                           |                                                      |             |        |      |      |
|                                                                      | Veterans Payments/Adjustments |                    |                  |                          |             |   |                          |                           | Personalize   Find   View All 📳 🔜 🛛 First 🛞 1 of 1 🛞 |             |        |      | Last |
|                                                                      |                               | Term               | Item Type        |                          | Description |   | Account Nbr              |                           | Effective Dt                                         | Item Amount |        |      |      |
|                                                                      |                               |                    |                  |                          |             |   |                          | Total                     | 0.00                                                 |             |        |      |      |
|                                                                      |                               | Comments           |                  |                          |             |   | 1                        | Total                     | 0.00                                                 |             |        |      |      |
|                                                                      |                               |                    | 500 charact      | ers remaining            |             | đ | J                        |                           |                                                      |             |        |      |      |
| ļ.                                                                   | State Payments/Adjustments    |                    |                  |                          |             |   |                          |                           |                                                      |             |        |      |      |
|                                                                      | Veterans Payments/Adjustments |                    |                  |                          |             |   |                          | Personalize   Find   View | AI 🖉 🔜                                               | First @     | 1 of 1 | Last |      |
|                                                                      |                               | Term<br>1          | Item Type        |                          | Description |   | Account Nbr              |                           | Effective Dt                                         | Item Amount |        |      |      |
|                                                                      |                               |                    |                  |                          |             |   |                          | Total                     | 0.00                                                 |             |        |      |      |
|                                                                      |                               | Comments           |                  |                          |             |   |                          |                           |                                                      |             |        |      |      |
|                                                                      |                               |                    | 500 charact      | ters remaining           |             | 4 |                          |                           |                                                      |             |        |      |      |
| 🔚 Save 🔯 Return to Search 🖷 Previous in List 🔄 Next in List 💟 Notify |                               |                    |                  |                          |             |   |                          |                           | e/Display                                            |             |        |      |      |
|                                                                      |                               |                    |                  |                          |             |   |                          |                           |                                                      |             |        |      |      |

- 11. You may view this summary at any time by navigating back to the Veterans Payment History page and searching for this student without creating a new value.
- 12. Process complete.